## 格式工厂视频转码操作手册

一、下载软件

官方下载链接: <u>http://down.pcgeshi.com/FormatFactory\_setup.exe</u>

- 二、安装软件:
  - 1、双击安装程序进行安装
  - 2、取消金山毒霸的勾选后点击一键安装

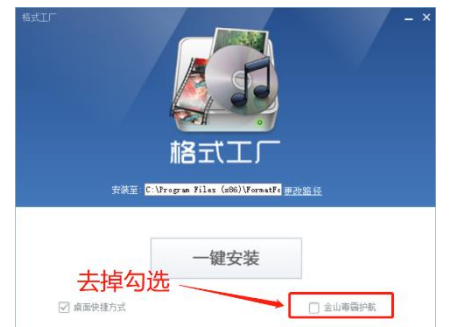

- 3、点击下一步
- 4、点击立即体验,结束安装,并打开格式工厂软件

| ✓ 安装完成!<br>马⊥ 刊始最为使格式判决方式 | 7-7 |
|---------------------------|-----|
| 立即体验                      |     |

- 三、打开软件进行视频转码
- 1. 找到 MP4 按钮打开界面

| № 格式工厂 X64 5.6.0         |                                                                                                    |            |  |  |  |
|--------------------------|----------------------------------------------------------------------------------------------------|------------|--|--|--|
| 任务。皮肤语言。选项,帮助            |                                                                                                    |            |  |  |  |
| 📷 輸出文件夹 🕡 选项 📄 🕯         | 9除 💽 清空列表 🦳 停止 🕨 开始                                                                                                    | (前下载官方正式版) |  |  |  |
|                          | 视频                                                                                                    | 预览         |  |  |  |
|                          | GIF<br>SIF<br>-> GIF<br>-> WebM                                                                                                    |            |  |  |  |
| 视频合并 & 混流                | -> AVI WMV MPG                                                                                                    |            |  |  |  |
| 大<br>高器                  | (快速剪辑) (1000) (1000) ( |            |  |  |  |
| <b>ぼう</b><br>屏幕录像        | 格式播放器                                                                                                    |            |  |  |  |
| になった<br>記録でした。<br>記録でした。 |                                                                                                    |            |  |  |  |

 点击跳出界面的输出配置功能,按一下配置进行设置即可(屏幕大小:720P,码率:2000 左右,每秒帧数:25),其他参数无需调整

| → 1124  |                                                                                                    | ×      |
|---------|----------------------------------------------------------------------------------------------------|--------|
|         | 最优化的质量和大小                                                                                                    | 🔅 輸出配置 |
| 预览      | 文件信息.                                                                                                    |        |
| рий<br> | 秋田田       ● 最优化的质量和大小       ● 最优化的质量和大小       ● 取焼       ● 取焼       ● 酸塩       ● 加焼       ● 次次局       ● 加焼       ● 取り       ● 回       ● 回       ● 回       ● 四       ● 四 | □ X    |
|         |                                                                                                    | 100.7E |

3. 添加需要上传的视频文件并开始转码

| → H24                                      |                                     | _ 🗆 X        |
|--------------------------------------------|-------------------------------------|--------------|
|                                            | 最优化的质量和大小                           | 🔅 输出配置       |
| 预览                                         | 文件信息                                |              |
|                                            | ss6300408. mp4                      |              |
|                                            | 52.59M, 1280x720, 372Kbps, 00:14:25 |              |
|                                            | <b>王</b> 添加文件                       |              |
| □ 添加设置名称 【最优化的质量和大小】                       |                                     | ▶ ⑧ □ □ 添加文件 |
| <ul> <li>D:\西安视频整理\西安0408未传\转码后</li> </ul> |                                     | ◎ 确定         |

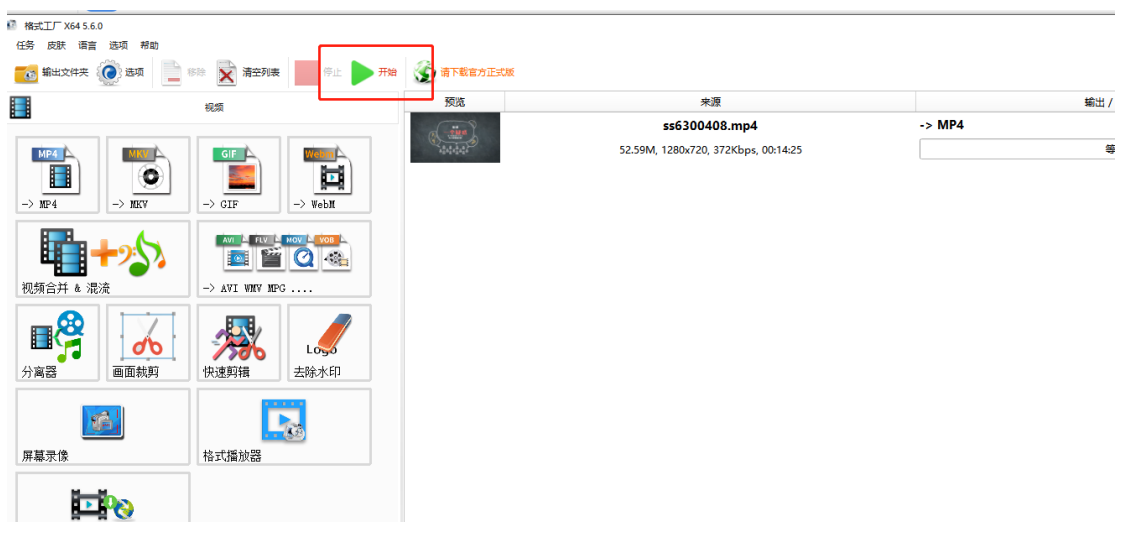

4. 等待转码完成后点击该图标显示转码后视频的存放文件夹,将该视频传到平台

| 停止 暫停 |                                       | the second second second second second second second second second second second second second second second se |            |       |  |
|-------|---------------------------------------|----------------------------------------------------------------------------------------------------|------------|-------|--|
|       | 预览                                    | 来源                                                                                                    | 输出 / 转换状态  |       |  |
| WebM  | (-in                                  | 📧 🧰 ss6300408.mp4                                                                                               | -> MP4     |       |  |
|       | 1414141                               | 52.59M, 1280x720, 372Kbps, 00:14:25                                                                             | 完成         | 105%) |  |
|       | ss6310408.mp4                         | -> MP4 处理中                                                                                                    |            |       |  |
|       | 168.67M, 1252x720, 1.38Mbps, 00:14:55 | GPU加速中: Intel QSV H264 43.13%                                                                                   |            |       |  |
|       | 中太田<br>西主王史大学院第4学                     | ss16230408.mp4                                                                                                  | -> MP4 处理中 |       |  |
|       | 168.18M, 1252x720, 1.37Mbps, 00:14:56 | GPU加速中: Intel QSV H264 43.19%                                                                                   |            |       |  |
|       |                                       |                                                                                                    |            |       |  |
|       |                                       |                                                                                                    |            |       |  |
|       |                                       |                                                                                                    |            |       |  |
| Logo  |                                       |                                                                                                    |            |       |  |
| 除水印   |                                       |                                                                                                    |            |       |  |
|       |                                       |                                                                                                    |            |       |  |
|       |                                       |                                                                                                    |            |       |  |
|       |                                       |                                                                                                    |            |       |  |

- 🗆 ×